## **ISTRUZIONI PER L'ACCESSO AUTENTICATO A Rivisteweb**

## **ALTERNATIVO A OpenVPN**

- 1. Accedere al sito di Rivisteweb dalla pagina delle banche dati multidisciplinari
- 2. Dalla pagina del sito Rivisteweb Click a destra su Accedi con Idem

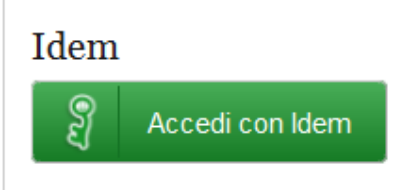

3. Dall'elenco a tendina Selezionare Università di Ferrara

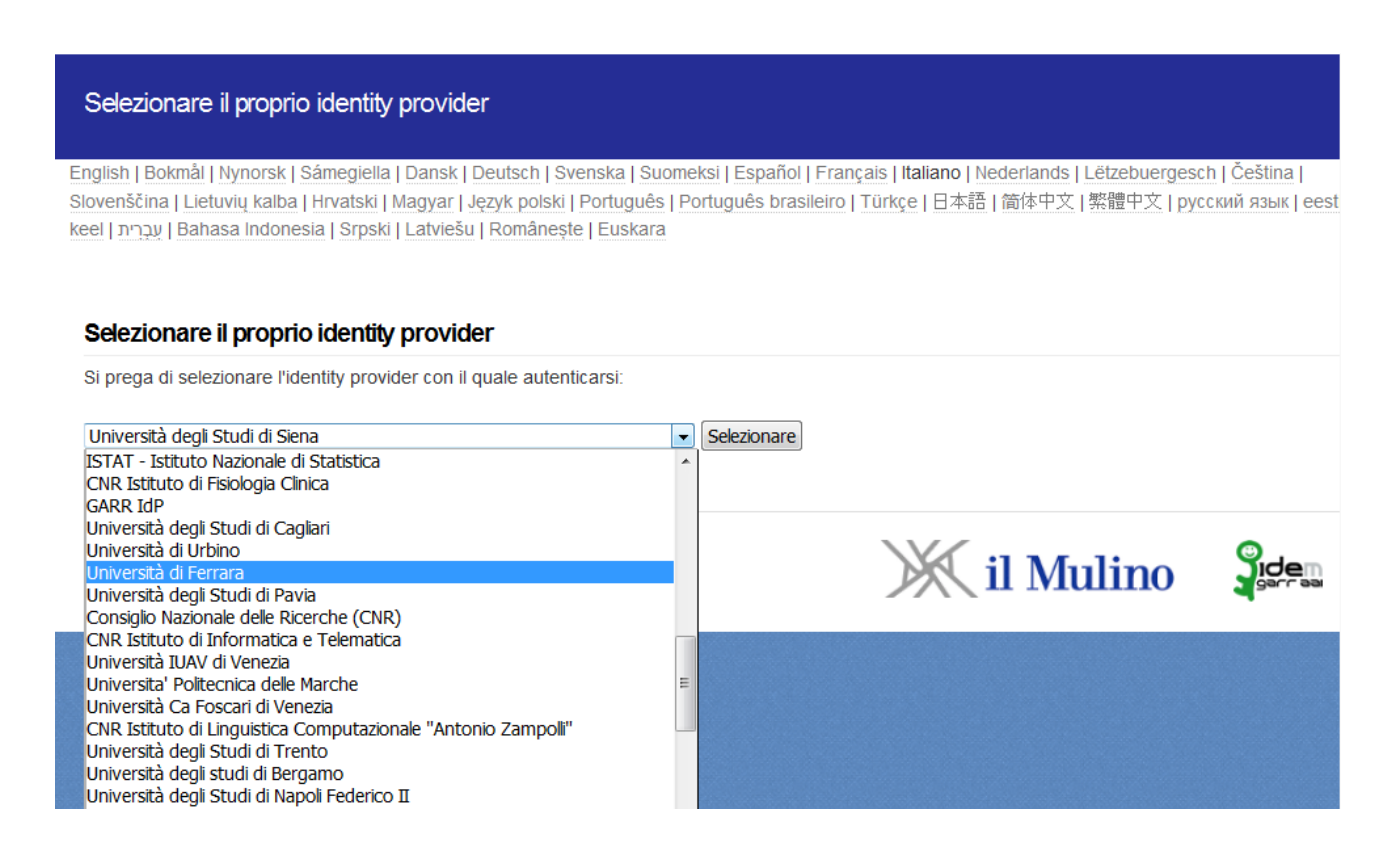

- 4. Confermare la scelta con un Click su Selezionare
- 5. Dalla pagina dell'Università presentata immettere le credenziali di Ateneo